# ICC 配置报警预案联动金笛短信猫发送短信

## 平台版本:

 $\square$ 

General\_ICC-B8900\_Chn\_Evolution\_V5.000.0000011.4.R.20220716.20220716010548

#### 金笛短信猫适配型号:

注意必须是 USB 款,目前平台只适配了 USB 款,串口款平台后台手动能发送短信,但短信猫系统参数配置只有 USB 相关设置,没有串口相关设置,一定要注意,以下整理了金笛短信猫相关型号,移动联通款型号一样,但也有区分,只支持移动卡或者只支持联通卡。

| M1206B   | MC323 USB     | M1206B-FT | M1806-NC5 |
|----------|---------------|-----------|-----------|
| 2G 款     | 2G 款          | 4G 款      | 4G 款      |
| 支持移动、联通卡 | CDMA 芯片,支持电信卡 | 支持移动、联通卡  | 全网通       |
| 已退市      | 在售            | 在售        | 厂家给的型号    |
|          | 与 ICC 兼容性不太好  | 兼容性较好     | 未测试过      |

#### 准备工作:

测试现场短信猫适配的 SIM 卡是否能正常发送短信,使用手机插入 SIM 卡进行短信发送测试,能发送成功说明 SIM 卡正常。

#### 调试内容:

平台设置相关报警预案,触发报警后,客户端联动弹窗以及联动短信发送到相关手机号码上,实现报警 的及时通

# 平台短信猫配置步骤

#### 一、短信猫功能测试

1、将短信猫接好天线、插入 SIM 卡、USB 延长线接服务器,延长线两个 USB 口尽量都插到服务器,一个为 供电口,一个为数据传输口,插好后,短信猫蓝灯闪烁为正常。

2、登录平台后台,查看短信猫对应 USB 的 COM 口,输入命令: 1s -1rt /dev/ttyUSB\*,正常返回结果如下,

返回 USB0 则端口号为 1, 返回 USB1 则端口号为 2。 root@dahuatech:~# ls -lrt /dev/ttyUSB\* crw-rw---- 1 root dialout 188, 0 Apr 20 16:09 /dev/ttyUSB0 root@dahuatech:~# ls -lrt /dev/ttyUSB\*

如果返回结果如下,则说明未识别到插入的 USB 设备,需要进行检查。

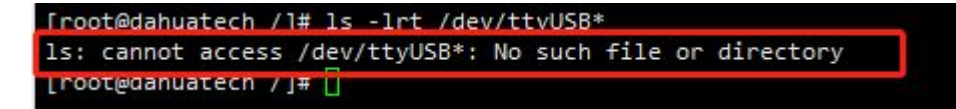

3、平台后台执行短信猫脚本 JDCheck1.15 进行短信发送测试

cd /opt/3rdtool

| ./JDCheckl  | . 1 | 5      |        |          |       |     |       |                       |
|-------------|-----|--------|--------|----------|-------|-----|-------|-----------------------|
| [root@dahua | ate | ch /]  | # cd , | opt/3rd  | dtoo  | 1/  |       |                       |
| [root@dahua | ate | ch 3rd | tool   | ]# 11    |       |     |       |                       |
| total 932   |     |        |        |          |       |     |       |                       |
| drwxr-xr-x  | 10  | root   | root   | 163      | Jul   | 26  | 15:41 | activeMQ              |
| -rw-rr      | 1   | root   | root   | 257      | Aug   | 23  | 01:23 | AuthKey_5X95M88J4S.p8 |
| -rwxrwxrwx  | 1   | root   | root   | 945547   | Aug   | 23  | 01:23 | JDCheck1.15           |
| drwxr-xr-x  | 18  | root   | root   | 4096     | Jul   | 26  | 15:49 | nginx                 |
| drwxr-xr-x  | 5   | root   | root   | 282      | Aug   | 29  | 20:02 | RabbitMQ              |
| drwxr-xr-x  | 3   | root   | root   | 41       | Nov   | 26  | 2021  | rasp                  |
| drwxr-xr-x  | 7   | root   | root   | 85       | Jul   | 26  | 15:41 | redis                 |
| drwxr-xr-x  | 5   | root   | root   | 55       | Jul   | 29  | 2021  | seata                 |
| [root@dahua | ate | ch 3rd | tool   | ]# ./JD0 | Check | k1. | 15    |                       |

执行脚本后按照步骤输入信息发送短信进行测试,正常能识别到短信猫端口号、波特率以及 SIM 卡相关信息,

短信发送成功会返回短信发送成功。

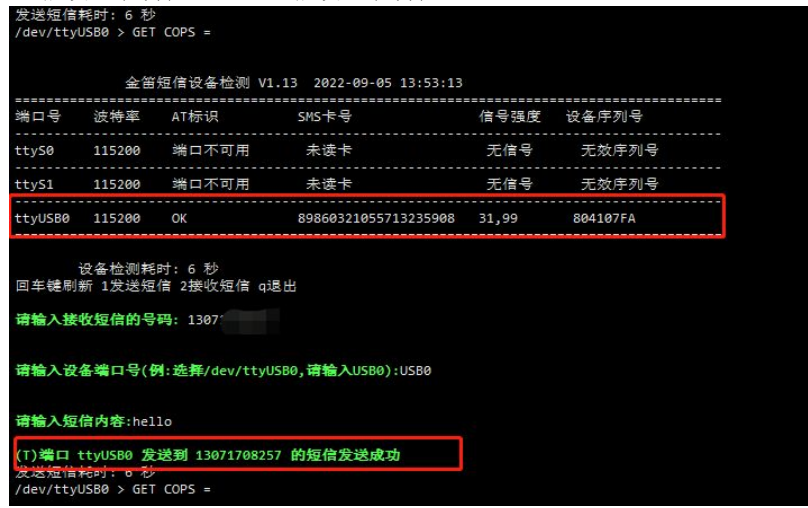

不同版本短信猫工具可能返回不同的错误,如果返回以下错误信息,可以测试看看短信猫和服务器的兼容性。

|                                                         | 金笛                                                         | 短信设备检测 V1                                                       | .22 2022-09-02 10:58:48                            |               |                        |     |
|---------------------------------------------------------|------------------------------------------------------------|-----------------------------------------------------------------|----------------------------------------------------|---------------|------------------------|-----|
| *************************************                   | 波特率                                                        | AT标识                                                            | SMS卡号                                              | 信号强度          | 设备序列号                  |     |
| tty50                                                   | 115200                                                     | 端口不可用                                                           | 未读卡                                                | 无信号           | 无效序列号                  |     |
| ttyS1                                                   | 115200                                                     | 端口不可用                                                           | 未读卡                                                | 无信号           | 无效序列号                  |     |
| ttyUSB0                                                 | 115200                                                     | ОК                                                              | 89860321055713235908                               | 21,99         | 804107FA               |     |
| 回车键刷新<br>请输入接 <sup>4</sup><br>请输入设4<br>请输入边4<br>(1)端口 t | 父备检测耗<br>竹 1 发送短<br>牧短信的号<br>备端口号(例<br>言内容:hel<br>tyUSB0 发 | 时:6秒<br>信 2接收短信 q词<br>码:1562<br>d:选择/dev/ttyU<br>10<br>送到 15625 | 8出<br>580, <b>请输</b> 入USB0): USB0<br>的短信发送失败, 失败原因 | ज्ञु: Code: 2 | No such file or direct | ory |
| ˈ☆i柒⁄宕/≧‡<br>/dev/ttyU                                  | ≊ <del>Rt</del> • 209<br>ISB0 > GET                        | だか<br>COPS =                                                    |                                                    |               |                        |     |
|                                                         | 金貨                                                         | 省短信设备检测 V:                                                      | 1.9 2022-09-02 11:37:49                            |               |                        |     |
| 端口号                                                     | 波特率                                                        | <br>AT标识                                                        | SMS卡号                                              | 信号强度          |                        |     |
| ttyS0                                                   | 115200                                                     | 端口不可用                                                           | 未读卡                                                | 无信号           | 无效序列号                  |     |
| ttyS1                                                   | 115200                                                     | 端口不可用                                                           | 未读卡                                                | 无信号           | 无效序列号                  |     |
| ttyUSB0                                                 | 115200                                                     | ОК                                                              | 89860321055713235908                               | 20,99         | 804107FA               |     |
| 回车键刷                                                    | 设备检测耗<br>新 1发送短<br><b>妆短信的号</b>                            | 时: 2 秒<br>信 2接收短信 q退<br><b>码:</b> 1562!                         | 8Ш                                                 |               |                        |     |

|                      | 金笛                        | 短信设备检测 V1                       | .13 2022-09-05 14:26:16     |             |          |      |
|----------------------|---------------------------|---------------------------------|-----------------------------|-------------|----------|------|
| 端口号                  | 波特率                       | AT标识                            | SMS末号                       | 信号强度        | 设备序列号    | ==== |
| ttyS0                | 115200                    | 端口不可用                           | 未读卡                         | 无信号         |          |      |
| ttyS1                | 115200                    | 端口不可用                           | 未读卡                         | 无信号         | 无效序列号    |      |
| ttyUSB0              | 115200                    | ОК                              | 89860320055712241064        | 31,99       | 80C688B5 |      |
| 可福入丧<br>请输入设<br>请输入短 | 改短信的号<br>备端口号(f<br>信内容:你好 | 码: 15625(<br>列:选择/dev/ttyU<br>子 | ISB0, <b>请输</b> 入USB0):USB0 |             |          |      |
|                      |                           | Mad Accord                      |                             |             | 00.40    |      |
| →→→                  | 1190580 反<br>轻时 7 秋       | 156256                          | 的短语反达大败,大败原因                | 9: +CME ERR | UR:40    |      |
| /dev/ttyl            | JSB0 > GET                | COPS =                          |                             |             |          |      |

先关掉检测工具,输入dmesg | grep USBO,回车,如果出现较多error,则说明该款短信猫对服务器兼容

性不太好, 厂家回复 2G 款的短信猫会有这种问题, 建议更换 4G 款的。

| [1 | root@dahuatecl | h 3rdtool]# dmess | g   grep USB0                          |                           |
|----|----------------|-------------------|----------------------------------------|---------------------------|
| Ι  | 7.394937]      | usb 1-4: p12303   | converter now attached to ttyUSB0      |                           |
| [  | 1811.460302]   | p12303 ttyUSB0:   | error sending break = -19              |                           |
| Ι  | 1811.460533]   | p12303 ttyUSB0:   | pl2303 converter now disconnected from | ttyUSB0                   |
| Ι  | 1815.370002]   | usb 1-4: p12303   | converter now attached to ttyUSB0      |                           |
| Ι  | 2059.746948]   | pl2303 ttyUSB0:   | pl2303_set_control_lines - failed: -19 |                           |
| Ι  | 2059.747012]   | pl2303 ttyUSB0:   | error sending break = -19              |                           |
| Ι  | 2059.747287]   | p12303 ttyUSB0:   | pl2303 converter now disconnected from | ttyUSB0                   |
| Ι  | 2091.948050]   | usb 1-4: p12303   | converter now attached to ttyUSB0      |                           |
| Ι  | 2231.671913]   | p12303 ttyUSB0:   | pl2303_set_control_lines - failed: -19 |                           |
| Ι  | 2231.671978]   | p12303 ttyUSB0:   | error sending break = -19              |                           |
| Ι  | 2231.672233]   | p12303 ttyUSB0:   | p12303 converter now disconnected from | ttyUSB0                   |
| Ι  | 2242.853608]   | usb 1-4: p12303   | converter now attached to ttyUSB0      |                           |
| Ι  | 2671.553022]   | p12303 ttyUSB0:   | pl2303_set_control_lines - failed: -19 |                           |
| Γ  | 2671.553086]   | p12303 ttyUSB0:   | error sending break = -19              |                           |
| Ι  | 2671.553292]   | p12303 ttyUSB0:   | p12303 converter now disconnected from | ttyUSB0                   |
| Ι  | 2678.792246]   | usb 1-4: p12303   | converter now attached to ttyUSB0      |                           |
| ]  | 2919.309325]   | p12303 ttyUSB0:   | usb_serial_generic_write_bulk_callback | - nonzero urb status: -71 |
| Ε  | 2919.358484]   | p12303 ttyUSB0:   | error ending break = -19               |                           |
| Ι  | 2919.358579]   | p12303 ttyUSB0:   | p12303 converter now disconnected from | ttyUSB0                   |
| Ι  | 2919.821242]   | usb 1-4: p12303   | converter now attached to ttyUSB0      |                           |
| ٢r | root@dahuatec  | h 3rdtool1#       |                                        |                           |

# 二、平台短信猫参数配置

1、确保平台后台能正常发送短信后,说明平台通过短信猫工具发送短信功能没问题,接下来就是配置平台短信猫相关参数。

短信猫 SN: 根据短信猫硬件标签上的数值填写或者通过短信猫测试工具获取;

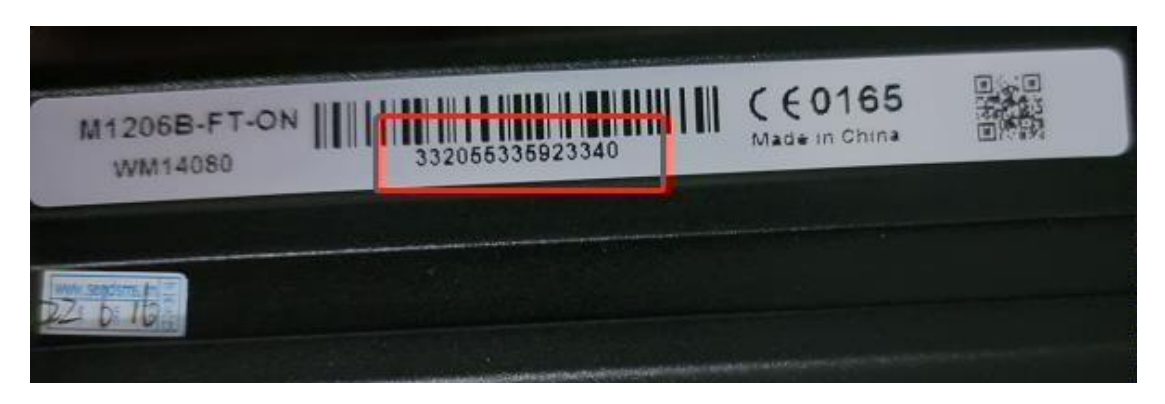

短信猫 COM: 根据步骤 2 获取的数值填写或者执行短信猫脚本获取的信息填写;

| 金笛     | 短信设备检测 V1                               | .13 2022-09-16 12:46:45 |                                        |                                                                                                    |
|--------|-----------------------------------------|-------------------------|----------------------------------------|----------------------------------------------------------------------------------------------------|
|        | AT标识                                    | SMS卡号                   | 信号强度                                   |                                                                                                    |
| 115200 | 端口不可用                                   | 未读卡                     | 无信号                                    | 无效序列号                                                                                                    |
| 115200 | 端口不可用                                   |                         | 无信号                                    | 无效序列号                                                                                                    |
| 115200 | ОК                                      | 89860080192295696027    | 26,0                                   | 353805015206787                                                                                                    |
|        | 金笛<br>波特率<br>115200<br>115200<br>115200 | 金笛短信设备检测 V1<br>         | 金笛短信设备检测 V1.13 2022-09-16 12:46:45<br> | 金笛短信设备检测 V1.13 2022-09-16 12:46:45<br>波特率 AT标识 SMS卡号 信号强度<br>115200 端口不可用 未读卡 无信号<br>115200 端口不可用 未读卡 无信号<br>115200 OK 89860080192295696027 26,0 |

短信猫协议:按照默认的 N,8,1 填写;

1小时发送数量: 根据实际需求填写, 默认为60;

1 天发送数量: 根据实际需求填写, 默认为 360;

短信中心号码:根据短信猫上SIM卡的所属地区进行确认,可以通过百度搜索或咨询运营商客服,如广东佛山的移动中心号码为:+8613010670500

波特率: 根据短信猫的型号确认, 也可通过短信猫测试工具获取, 金迪的一般是 115200

|         | 金笛     | 短信设备检测 V1 | .13 2022-09-16 12:46:45 |      |                 |
|---------|--------|-----------|-------------------------|------|-----------------|
| 端口号     | ·      | <br>AT标识  | SMS卡号                   | 信号强度 |                 |
| ttyS0   | 115200 | 端口不可用     | 未读卡                     | 无信号  | 无效序列号           |
| ttyS1   | 115200 | 端口不可用     | 未读卡                     | 无信号  | 无效序列号           |
| ttyUSB0 | 115200 | ОК        | 89860080192295696027    | 26,0 | 353805015206787 |

2、填写完成后点击保存

| 短信配置      |                  |
|-----------|------------------|
| 采用方式:     | ● 短信猫 ○ 短信网关     |
| * 短信猫名称:  | 短信猫              |
| * 短信猫SN:  | 332055335923372  |
| * 短信猫COM: | 1                |
| * 短信猫协议:  | N,8,1            |
| *1小时发送数量: | 60               |
| * 1天发送数量: | 360              |
| *短信中心号码:  | +8613010670500 ③ |
| * 波特率:    | 115200           |

平台报警预案及短信联动配置

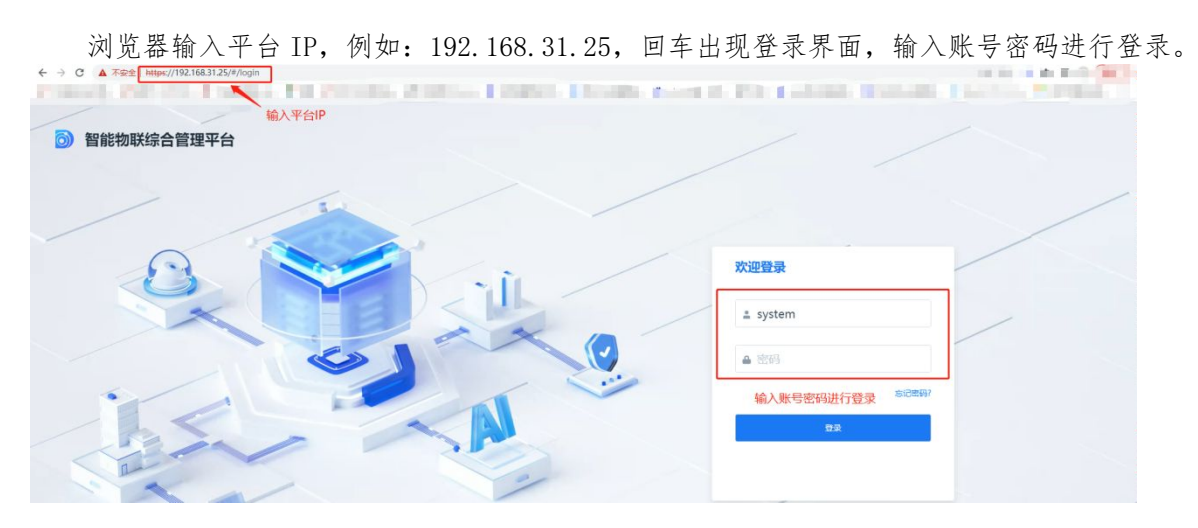

图1 平台登录界面

## 1、新增人员

该处新增的人员主要用于短信的接收,需要添加接收短信的手机号码,添加步骤:点击人员管理-新增-输入必填信息-保存。

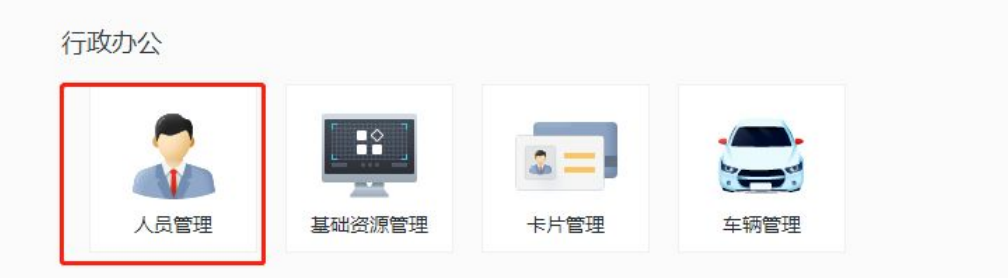

图 2 行政办公界面

| 益档资源管理      | 1            |                                           |                     |      |             |                        |        |         |      |              | <u>च</u> |
|-------------|--------------|-------------------------------------------|---------------------|------|-------------|------------------------|--------|---------|------|--------------|----------|
| 正<br>▲ 人员管理 |              |                                           |                     |      |             |                        |        |         |      |              |          |
| ■ 卡片管理      | 部门组织 口口 十 🗑  |                                           | ◆ 移动到 ● 更多 ~        |      |             |                        |        | ☑ 包含子部门 | 读卡 💡 | 2整姓名/编号/手机号。 | Q        |
| 局 车辆管理      |              | □ 人员基本信息 ▼                                | 证件号码 ▼              | 和調約门 | 手机号码 🔻      | 人员状态 ▼                 | 生物特征 ▼ | 卡片/车辆   | r    | 操作           | 89       |
|             | 白 广州艦莎国际学校 🖌 | 王工 ♂      新添用户 100001                     | <b>其他</b><br>1****1 | 根部门  | 186****6034 | <ul> <li>正常</li> </ul> | 无      |         |      | ∠ ≙ ∎        |          |
|             |              | 123 新道用户 1133                             | <b>其他</b><br>1*3    | 根部门  | 156****6314 | <ul> <li>正常</li> </ul> | 无      |         |      | ∠ ≙ ∎        |          |
|             |              | <ul> <li>割は</li> <li>第述用户 1000</li> </ul> | 其他<br>1***5         | 根部门  | 无           | • 正常                   | 无      |         |      | ∠ & ∎        |          |

图 3 人员管理界面

# う 新増人员

基础信息 卡片信息 车辆信息

| * 人员姓名:              | 冯工           |   |    |      | 设置头像:  |            |     |
|----------------------|--------------|---|----|------|--------|------------|-----|
| <mark>*</mark> 所属部门: | 广州爱莎国际学校     | ~ |    | ]    |        |            | 4   |
| * 人员编号:              | 10002        |   |    | ]    |        | _          | -   |
| * 证件类型:              | 其他           |   | 读身 | 份证   | 指纹:    | ⋒ 录        | 入指纹 |
|                      |              |   |    |      | 人脸特征:  | 0          |     |
| 性别:                  | ● 男 ○ 女 ○ 未知 |   |    | -    | 车辆/卡片: |            | -   |
| * 证件号码:              | 10002        |   |    |      |        | <b>0</b> 辆 | 0张  |
| 出生日期:                | 请选择日期        | Ë | )  |      |        |            |     |
| * 人员身份 :             | 默认身份         |   | 0  |      |        |            |     |
| 年龄:                  |              |   |    |      |        |            |     |
| 手机号码:                | 18106560     |   |    | 最主要是 | 填写手机   | 号码         |     |

图 4 新增人员界面

| 人员管理         |                                |                                |          |             |        |        |         |     |   |   |    |
|--------------|--------------------------------|--------------------------------|----------|-------------|--------|--------|---------|-----|---|---|----|
| 部门组织 🖸 🗗 🕇 🥫 | +新聞 副除 🖸 号入 🖸 号出               | + 新環 富 謝除 🗈 号入 🗈 号出 + 移动到 更多 🗸 |          |             |        |        |         | 手机号 | Q |   |    |
| 「捜索」の        | □ 人员基本信息 ▼                     | 证件号码 🔻                         | 所属部门     | 手机号码 🔻      | 人员状态 🔻 | 生物特征 🔻 | 卡片/车辆 ▼ | 操作  |   |   | 82 |
| 🗅 广州爱莎国际学校 🖌 | □ 為工 ♂  一  満用户 10002           | 其他<br>1***2                    | 广州爱莎国际学校 | 181****0183 | • 正常   | 无      |         | 2   | ß | Ŧ |    |
|              | 正式     ご       普通用户     100001 | 其他<br>1****1                   | 广州爱莎国际学校 | 186****6034 | • 正常   | 无      |         | 2   | ß | × |    |
|              | □ <b>123</b><br>普通用户 1133      | 其他<br>1*3                      | 广州爱莎国际学校 | 156****6314 | • 正常   | 无      |         | 2   | ß | * |    |
|              | 対抗           普通用户         1000 | 其他<br>1***5                    | 广州爱莎国际学校 | 无           | • 正常   | 无      |         | 2   | ß | × |    |

#### 2、新增用户

该处新增的用户需要绑定上一步添加的人员,主要是绑定人员对应的手机号码,报警短信发送则是绑定 该用户手机号码进行发送,添加步骤:点击用户管理-新增-输入必填信息并绑定相应人员-保存。

图 5 人员新增后界面

| 犹官埋  |      |      |          |      |
|------|------|------|----------|------|
|      |      |      |          | 0    |
| 2    |      |      | <u> </u> | 0.00 |
| 角色管理 | 用户管理 | 日志管理 | 设备管理     | 组织管理 |

## 图 6 系统管理界面

| 用户管理          |   |      |               |          |           |                |      |      |                        |      |                |       |     |   |
|---------------|---|------|---------------|----------|-----------|----------------|------|------|------------------------|------|----------------|-------|-----|---|
| 组织网           |   | + 新塔 | <b>1</b> 1059 | ■ 強制下线 🔒 | 新结 🏾 🔒 解冻 | <b>日</b> 导入城用户 |      |      |                        |      | Æ              |       |     | Q |
| 搜索            | Q |      | 用户名 ≎         | 绑定人员姓名 💲 | 所属角色      | 所属组织 💠         | 用户类型 | 账号复用 | 在线状态                   | 用户状态 | 最后登录时间 \$      | 操作    | F   |   |
| > 創 广州市愛莎国际学校 |   |      | ΞI            | ΞI       | 操作员       | 广州市委莎国际学校      | 普通用户 | 是    | ◎ 高线                   | • 正常 |                | 2     | ÷.  |   |
| ● 电梯厅监控       |   |      | admin1        |          | 超级管理员     | 广州市爱莎国际学校      | 普通用户 | 是    | ◎ 商线                   | • 正常 | 2022-09-16 10: | 27: 🖊 | iii |   |
| € 一键报警        |   |      | admin         | 123      | admin     | 广州市爱莎国际学校      | 普通用户 | 是    | <ul> <li>周线</li> </ul> | • 正常 | 2022-09-16 13: | 09: 🖊 | Ű   | ( |
|               |   |      | system        | system   | 超级管理员     | 广州市蜀莎国际学校      | 普通用户 | 是    | • 在线                   | • 正常 | 2022-09-16 13: | 34: 🖊 |     | ( |
|               |   |      |               |          |           |                |      |      |                        |      |                |       |     |   |

## 图7 用户管理界面

#### う 新増用户

图 8 新增用户界面

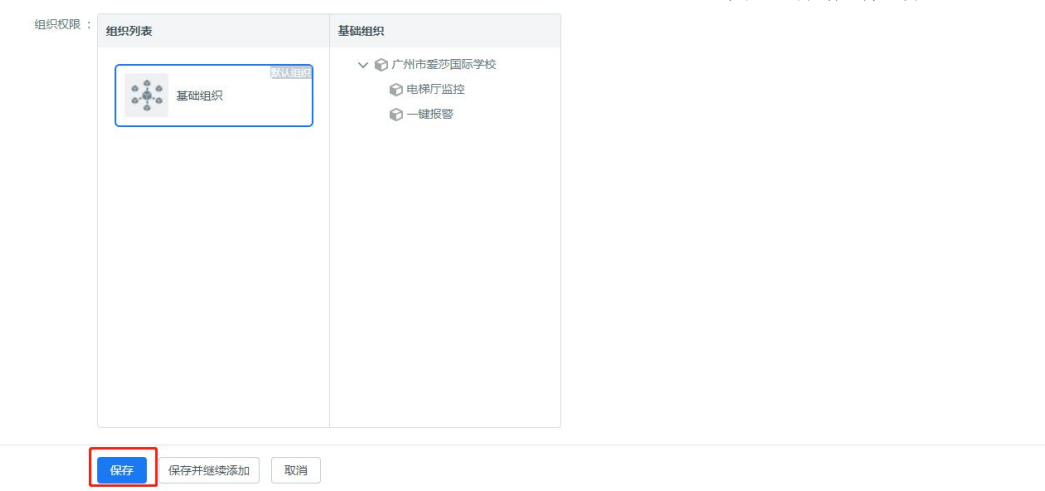

图 9 添加保存界面

| 用户管理          |     |      |        |           |       |           |               |      |                        |                        |                   |                   |     |     |  |
|---------------|-----|------|--------|-----------|-------|-----------|---------------|------|------------------------|------------------------|-------------------|-------------------|-----|-----|--|
| 组织树           |     | + 新增 |        |           | 东结    | 日 导入域用户   |               |      |                        |                        | 用户名/人             | 员姓名               |     | Q   |  |
| 接來            | Q   |      | 用户名 💲  | 绑定人员姓名 \$ | 所属角色  | 所属组织 ≑    | 用户类型          | 账号复用 | 在线状态                   | 用户状态                   | 最后登录时间 \$         | 操作                |     |     |  |
| > 俞 广州市愛莎国际学校 | _ [ |      | 冯王     | 冯工        | 操作员   | 广州市爱莎国际学校 | 普通用户          | 是    | ◎ 南线                   | ●正常                    |                   | 2                 | Ť   |     |  |
| ● 电梯厅监控       |     |      | II     | II        | 操作员   | 广州市委莎国际学校 | 普通用户          | 문    | <ul> <li>离线</li> </ul> | ●正常                    |                   | Z                 | iii |     |  |
| → 健振警         |     |      |        | admin1    |       | 超级管理员     | 會理员 广州市爱莎国际学校 | 普通用户 | 是                      | ◎ 离线 ● 1               | • 正常              | 2022-09-16 10:27: | 2   | iii |  |
|               |     |      | admin  | 123       | admin | 广州市委莎国际学校 | 普通用户          | 是    | <ul> <li>离线</li> </ul> | • 正常                   | 2022-09-16 13:09: | 2                 | Û.  |     |  |
|               |     |      | system | system    | 超级管理员 | 广州市爱莎国际学校 | 普通用户          | 문    | • 在线                   | •正常                    | 2022-09-16 13:34: | 2                 |     |     |  |
|               |     |      | system | system    | 超级管理员 | 广州市爱莎国际学校 | 普通用户          | 문    | <ul> <li>在线</li> </ul> | <ul> <li>正常</li> </ul> | 2022-09-16 13:34: | 2                 |     |     |  |

基础信息 9 新增用户的初始索码为123456,请通知该用户及时修改密码! 基础信息 ~ 权限信息 \* 用户名 ①: 冯工 🛃 复用 菜单权限 部门权限 ◇ + 这里绑定上一步添加的人员,主要是绑定人员的手机号码,用于接收短信。 绑定人员姓名: 冯工(10002 组织权限 \* 所属角色: 操作员 × 所属角色根据权限选择,只是接收短信可选择操作员。 \* 所属组织: 广州市變莎国际学校 用户有效期: MAC地址白名单 : 权限信息 菜单权限: Web管理端 PC客户端 移动端 ∨ □ 根节点 ∨ □根节点 > 🗋 综合畜户端 > 🗋 基础管理

### 3、 设置报警预案

该处设置报警预案并绑定短信发送人后,触发报警则会发送相应报警信息到相关手机号码,对于已经设置好的预案,需要增加或者修改短信接收号码,则编辑已设置的报警预案进行更改即可,操作步骤:点击报警预案-修改已设置的报警预案-选择报警源-选择短信-修改短信接收人及短信内容-保存。

资源配置

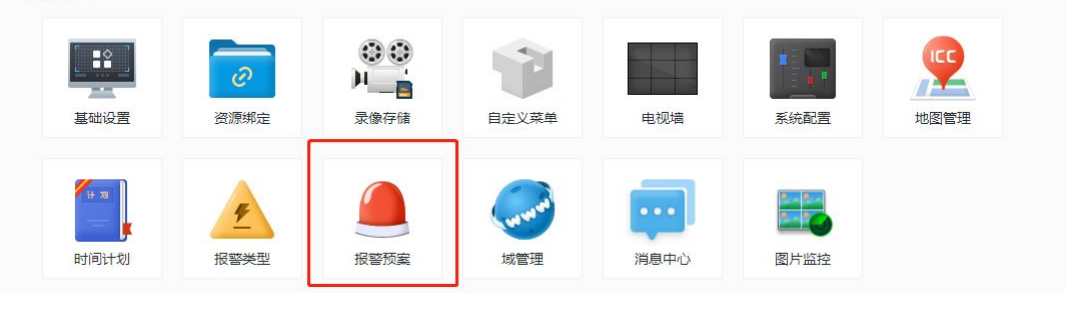

图 11 资源配置界面

| 报警预案 |          |         |        |        |      |
|------|----------|---------|--------|--------|------|
| + 新坩 | W 800    |         |        |        |      |
|      | 报警预案名称 🗧 | 时间计划 \$ | 报警决型   | 是否启用 ▼ | 操作   |
|      | 一罐报警预案   | 全时段模板   | 对讲事件报警 |        | ∠⊚ ∎ |
|      |          |         |        |        |      |

图 12 报警预案新增界面

う 编辑报警预案

| 预案名称: | 一键报警预案   |                   |                   |
|-------|----------|-------------------|-------------------|
| 时间计划: | 全时段模板 >  |                   |                   |
| 轻报警源: | 报警源类型    | 报警 <b>关型</b> 🔳 全选 | 已选择报警源 (24/100) 🔮 |
|       | ∨ 设备类    | 请输入 Q             | 请输入    Q          |
|       | 普通设备 🗸 🗸 | _ 硬盘满             | ∨ € 广州市篕莎国际学校     |
|       | 网络存储设备   | □ 硬盘故障            | > 📦 电梯厅监控         |
|       | 报警设备     | 🗌 设备断线            |                   |
|       | ∨ 通道类    | □ 低速              | ✓ III A張1後        |
|       | 视频通道     | □ 超速              | ✓ IIII A标3楼       |
|       | 报警通道     | □ 側翻              | ✓ \/Tit A栋4楼      |
|       | 智能通道     |                   | ✓ \// A栋5楼        |
|       | 雷达通道     |                   | ✓ )Ⅲ A栋6楼         |
|       | 热成像通道    |                   | ✓ \/T# A栋8楼       |
|       | 门禁诵道     | ✓ 对讲事件报警          |                   |

图 13 报警预案编辑界面

### う 编辑报警预案

|        |                                               |                                                                                                    |                                                             |                                                                                    | 选择发     | <b>支送短信模板</b>                                                                                                    |                                                                                                    |
|--------|-----------------------------------------------|----------------------------------------------------------------------------------------------------|-------------------------------------------------------------|------------------------------------------------------------------------------------|---------|----------------------------------------------------------------------------------------------------|----------------------------------------------------------------------------------------------------|
| Q 联动录像 | ~                                             | 行使的发展                                                                                                    |                                                             | 24-1721#1-                                                                         | alarma  |                                                                                                    | ~                                                                                                    |
| 別国     | ~                                             | 和自己的方面                                                                                                    | 721日3日 🐶                                                    | 2257年1241次                                                                         | didfffi | ~                                                                                                    | 4                                                                                                    |
| な日     |                                               |                                                                                                    |                                                             |                                                                                    |         |                                                                                                    |                                                                                                    |
| 由初谱    |                                               | 短信                                                                                                    |                                                             |                                                                                    |         |                                                                                                    |                                                                                                    |
| 中形(牛   |                                               |                                                                                                    |                                                             |                                                                                    |         |                                                                                                    | -                                                                                                    |
| 短信     | ~                                             | 收件人:                                                                                                    | 王工(18621676034)×                                            |                                                                                    |         | → + 通讯录                                                                                                    |                                                                                                    |
| 门禁     |                                               | 14 (Januar)                                                                                                    |                                                             |                                                                                    | -       | 选择短信接收                                                                                                    |                                                                                                    |
| 电话     |                                               | 内容:                                                                                                    | 报警源 报警时间                                                    | 发生紧急报警,请及时处理!                                                                      |         |                                                                                                    |                                                                                                    |
|        |                                               |                                                                                                    |                                                             |                                                                                    |         |                                                                                                    |                                                                                                    |
|        |                                               |                                                                                                    | 报警模板短信内容                                                    |                                                                                    |         |                                                                                                    |                                                                                                    |
|        |                                               |                                                                                                    |                                                             |                                                                                    |         |                                                                                                    |                                                                                                    |
|        |                                               |                                                                                                    |                                                             |                                                                                    |         |                                                                                                    |                                                                                                    |
|        |                                               |                                                                                                    |                                                             |                                                                                    |         |                                                                                                    |                                                                                                    |
|        |                                               |                                                                                                    |                                                             |                                                                                    |         |                                                                                                    |                                                                                                    |
|        | 抓图<br>云台<br>输出<br>电视端<br>邮件<br>短信<br>门禁<br>电话 | <ul> <li>抓图 ✓</li> <li>云台</li> <li>输出</li> <li>电视端</li> <li>邮件</li> <li>短信 ✓</li> <li>门禁</li> <li>电话</li> </ul> | 抓图 ✓ 短信服务器<br>云台<br>输出<br>电视谱<br>邮件<br>短信 ✓<br>门禁<br>电话 内容: | 新園 ✓ 短信服务器:短信猫 ◆ 云台 输出 电视端 邮件 短信 が件へ: 王工(18621676034)× 门禁 电话 内容: 报警療 报警时间 报警楼板短信内容 | 抓图      | <ul> <li>「加密 ✓ 短信服务器:短信猫 ● 选择模板 alarm</li> <li>「云台</li> <li>輸出</li> <li>电视端</li> <li>邮件</li> <li>短信 ✓</li> <li>「京 一</li> <li>「京 一</li> <li>「京 二</li> <li>「京 二</li></ul> | 抓圏 ✓ 短信服务器:短信猫 ♥ 选择模板 alarm ✓     云台     输出     电视端     邮件     短信     ✓     口禁     电话     P音: 报警康 报警时间 发生或急报警,请及时处理!     报警模板短信内容 |

## 图 14 配置短信接收人及短信内容

Х

添加收件人

|       |      | 角色: 所有 | ▶        | ドノ人员/人员编号/手机 9 |
|-------|------|--------|----------|----------------|
| 用户名   | 人员姓名 | 人员编号   | 部门       | 手机             |
| 冯工    | 冯工   | 10002  | 广州爱莎国际学校 | 18106560183    |
| ΞI    | ΞI   | 100001 | 广州爱莎国际学校 | 18621676034    |
| admin | 123  | 1133   | 广州爱莎国际学校 | 15625056314    |

| 联动动作 |              |                           |           |          |          |   |
|------|--------------|---------------------------|-----------|----------|----------|---|
| 联动录像 | ~            |                           |           |          |          |   |
| 抓图   | $\checkmark$ | 短信服务器:短信猫 🔹               | 选择模板:     | alarm    | ~        | - |
| 云台   |              |                           |           |          |          |   |
| 输出   |              |                           |           |          |          |   |
| 电视墙  |              | 短信                        |           |          |          |   |
| 邮件   |              | 收供人: 王丁(18621676034) × +1 |           | <u>_</u> | + 诵讯录    |   |
| 短信   | ~            |                           |           |          | 1 22/103 |   |
| 门禁   |              |                           |           |          |          |   |
| 电话   |              | 内容: 报警源 报警时间 发生紧急         | R警,请及时处理! |          |          |   |
|      |              |                           |           |          |          |   |
|      |              |                           |           |          |          |   |
|      |              |                           |           |          |          |   |

## 图 15 添加收件人

| 选择报警源 (24)                                                                                                    | 联动动作                                                                                                    |                       |                                            |     |
|----------------------------------------------------------------------------------------------------|----------------------------------------------------------------------------------------------------|-----------------------|--------------------------------------------|-----|
| 副版入<br>転4様<br>4版7様<br>4版84様<br>4版84様<br>4版85様<br>4版84様<br>1様<br>4版12様<br>4版12様<br>4版13様<br>4版13様<br>4版13様<br>4版13様<br>4版13様 | <ul> <li>Q</li> <li>Q</li> <li>W:动梁像</li> <li>✓</li> <li>デ台</li> <li>輸出</li> <li>电視環</li> <li>邮件</li> <li>短信</li> <li>✓</li> <li>门葉</li> <li>电话</li> </ul> | 短信服务器:短信笛 🖗<br>短信<br> | 选择模板: alarm<br>+1<br><u>为生素急报答</u> ,请及时处理! | ✓ ♥ |

图 16 最后保存

# 二、 客户端使用

1、打开客户端, 输入账号密码登录。

| ICC 智能物联综合 | 管理平台                                                         | × |
|------------|--------------------------------------------------------------|---|
| 1          | ▲ admin<br>● • • • • • • • • • • • • • • • • • • •           |   |
|            |                                                              |   |
|            | <ul> <li>IP 192.168.31.25</li> <li>▼</li> <li>443</li> </ul> |   |

图 17 客户端登录界面

2、当有报警发生时,客户端会进行弹窗及语音播报,点击打开对讲则可以跟报警终端进行通话,关闭窗口则会挂断通话,在通话过程中可以点击对讲隔壁的暂停刷新,防止对讲过程被打断。

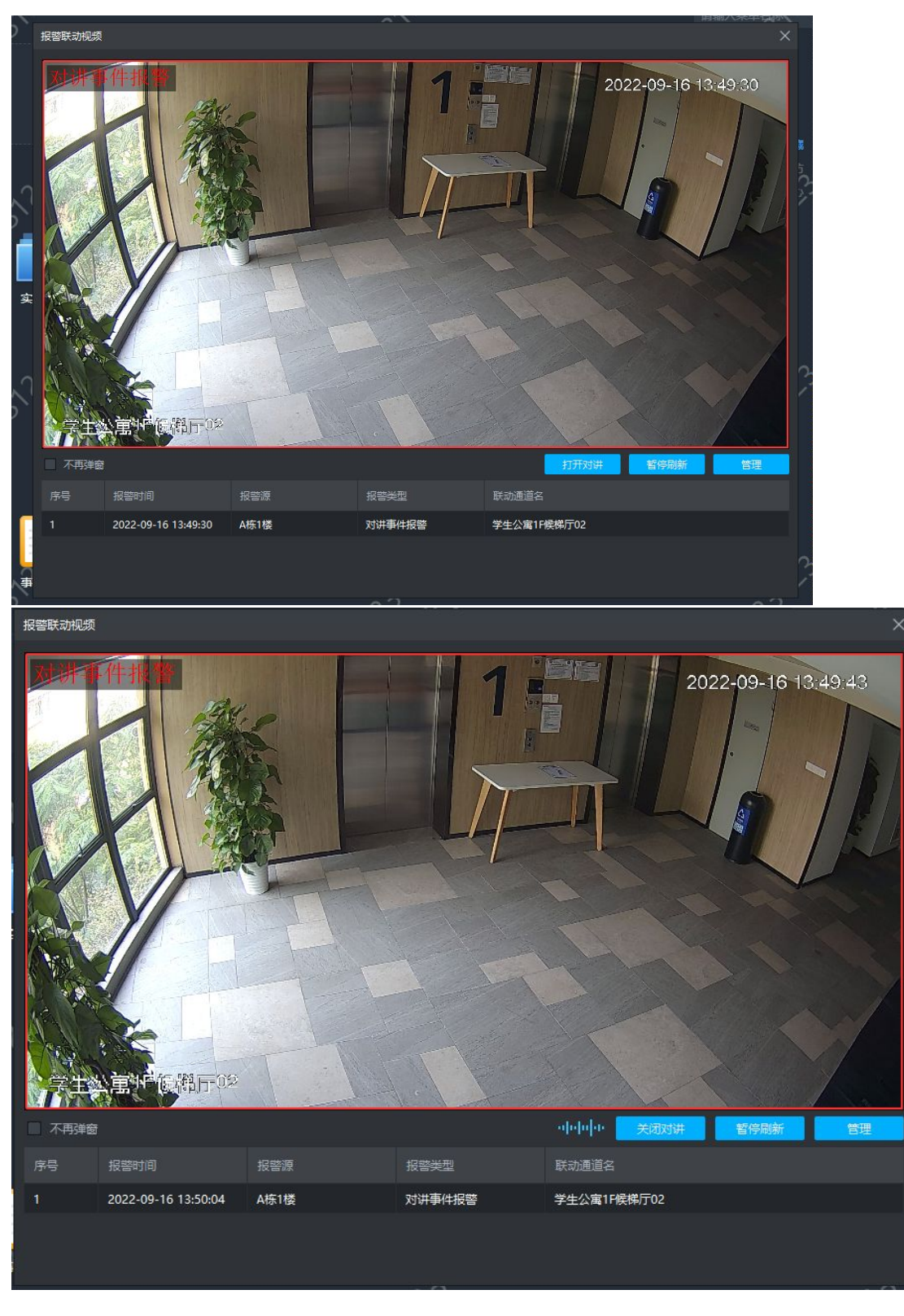

图 18 客户端弹窗对讲界面

3、查询报警记录,打开事件中心,实时报警可显示实时刷新的报警事件,双击可查看报警详情及抓图。

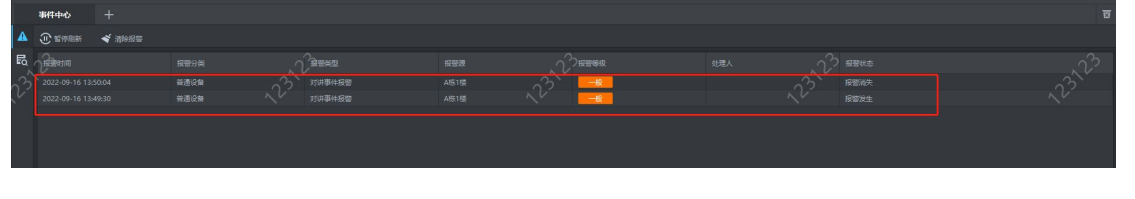

图 19 实时报警界面

4、报警查询可根据筛选条件进行历史报警记录的查询。

| A                                        | 实时报警                                                                                                    |                                                                                                    |                                                              |                                                                                                    |                                                                                                    |                           |                                                                                                    |                                        |
|------------------------------------------|----------------------------------------------------------------------------------------------------|----------------------------------------------------------------------------------------------------|--------------------------------------------------------------|----------------------------------------------------------------------------------------------------|----------------------------------------------------------------------------------------------------|---------------------------|----------------------------------------------------------------------------------------------------|----------------------------------------|
| đ                                        | 报警查询                                                                                                    |                                                                                                    | •                                                            | 报警时间                                                                                                    |                                                                                                    |                           |                                                                                                    |                                        |
|                                          |                                                                                                    |                                                                                                    | Q                                                            |                                                                                                    |                                                                                                    |                           |                                                                                                    |                                        |
|                                          |                                                                                                    |                                                                                                    |                                                              |                                                                                                    |                                                                                                    |                           |                                                                                                    |                                        |
|                                          |                                                                                                    | 1 m 🗉 🕅                                                                                                    | 訂监控                                                          |                                                                                                    |                                                                                                    |                           |                                                                                                    |                                        |
|                                          |                                                                                                    | <b>-</b>                                                                                                    | 报警                                                           |                                                                                                    |                                                                                                    |                           |                                                                                                    |                                        |
|                                          |                                                                                                    | 192                                                                                                    | .168.31.25                                                   |                                                                                                    |                                                                                                    |                           |                                                                                                    |                                        |
| <b>A</b> 331                             |                                                                                                    |                                                                                                    |                                                              |                                                                                                    | 1                                                                                                    |                           |                                                                                                    |                                        |
| E .2.                                    |                                                                                                    |                                                                                                    |                                                              |                                                                                                    |                                                                                                    |                           |                                                                                                    |                                        |
|                                          | Q           In task           In task           In task           In task           In task           In task           In Task           In Ta | 2022-09-10 1 35604<br>2022-09-10 1 35604<br>2022-09-10 1 31613<br>2022-09-10 1 31613<br>2022-09-10 1 31730<br>2022-09-10 1 31730<br>2022-09-10 1 31730<br>2022-09-10 1 3164<br>2022-09-10 1 30641<br>2022-09-10 1 30641<br>2022-09-10 1 20410<br>2022-09-10 1 20410<br>2022-09-10 1 20405<br>2022-09-10 1 20405<br>2022-09-10 1 20405<br>2022-09-10 1 20405<br>2022-09-10 1 20405 | 2000<br>1500<br>1500<br>1000<br>1000<br>1000<br>1000<br>1000 | <b>5月2年4月2日</b><br>5月2年4月1日日<br>5月2年4月1日日<br>5月2年4月1日日<br>5月2年4月1日日<br>5月2年4月1日日<br>5月2年4月1日日<br>5月2年4月1日日<br>5月2年4月1日日<br>5月2年4月1日日<br>5月2年4月1日日<br>5月2年4月1日日<br>5月2年4月1日日<br>5月2年4月1日日<br>5月2年4月1日日<br>5月2年4月1日日<br>5月2年4月1日日<br>5月2年4月1日日<br>5月2年4月1日日<br>5月2年4月1日日<br>5月2年4月1日日<br>5月2年4月1日日<br>5月2年4月1日日<br>5月2年5月1日日<br>5月2年5月1日日<br>5月25555<br>5月255555<br>5月25555<br>5月255555<br>5月255555<br>5月25555<br>5月255555<br>5月255555<br>5月255555<br>5月255555<br>5月255555<br>5月255555<br>5月255555<br>5月255555555<br>5月2555555<br>5月25555555555 | Arting<br>Arting<br>Ar | 12312<br>123123<br>123123 | 名型次先<br>名型次先<br>名型次先<br>名型次先<br>名型大生<br>名型大生<br>名型大生<br>名型水子<br>名型水子<br>名型水子<br>名型水生<br>名型水土<br>名型大生<br>名型大生 |                                        |
| 前間<br>1997<br>ゲー<br>近距<br>全部<br>地理<br>末秋 | 16 0000 99/16 23:59 日<br>二                                                                                                    | 20 - 編页 統計                                                                                                    | 12123                                                        |                                                                                                    | 1 <sup>23</sup> 1 <sup>23</sup>                                                                                                    | ~?? <sup>?</sup> ??       |                                                                                                    | ~~~~~~~~~~~~~~~~~~~~~~~~~~~~~~~~~~~~~~ |

图 20 历史报警查询界面

# 三、短信猫相关参数配置

如果短信猫 SIM 卡进行了更换,则短信猫设置的短信中心号码则需要填写 SIM 卡归属地的短信中心号码, 具体号码可百度,操作步骤:点击系统配置-短信配置-填写正确的短信中心号码-保存。

| 资源配置    |                           |                                                                                                    |                   |      |      |      |
|---------|---------------------------|----------------------------------------------------------------------------------------------------|-------------------|------|------|------|
| 基础设置    | <ul> <li>② 源郷定</li> </ul> | <ul> <li>・</li> <li>・</li></ul> | 自定义菜单             | 电视墙  | 系統配置 | 地图管理 |
| 「日本」    | <b>火</b><br>授             | 服警预案                                                                                                    | <b>東京の</b><br>城管理 | 消息中心 | 國片监控 |      |
| 短信配置    |                           |                                                                                                    |                   |      |      |      |
| 采用力     | 方式: 💿 短信猫                 | ○ 短信网关                                                                                                    |                   |      |      |      |
| * 短信猫谷  | 名称: 短信猫                   |                                                                                                    |                   |      |      |      |
| * 短信猫   | SN: 3320553               | 35923372                                                                                                    |                   |      |      |      |
| * 短信猫C  | OM : 1                    |                                                                                                    |                   |      |      |      |
| * 短信猫   | 亦议: N,8,1                 |                                                                                                    |                   |      |      |      |
| * 1小时发送 | 数量: 60                    |                                                                                                    |                   |      |      |      |
| * 1天发送  | 数量: 360                   |                                                                                                    |                   |      |      |      |
| *短信中心+  | 号码: +861301               | 0670500                                                                                                    | 0                 |      |      |      |
| * 波尔    | 持率: 115200                |                                                                                                    |                   |      |      |      |

图 21 短信配置界面

# 问题排查思路

#### 若按照步骤配置后还没有收到报警联动短信,可以按照如下思路进行排查:

1、确保 SIM 卡能正常发送短信,可将 SIM 卡插到手机发送短信测试;

2、确保短信猫工具能正常发送短信,平台也是调用短信猫工具进行短信发送,平台后台直接运行短信猫工具 JDCheck1.15 测试短信发送是否成功;

3、查看报警联动服务 evo-linkage (日志位置: /log/evo-linkage/evo-linkage\_\*.log) 的日志,看是否 有联动短信的打印,正常联动短信打印如下:

| (0915):51:51:51:51:51:51:51:51:51:51:51:51:51:                                                                                                    |
|----------------------------------------------------------------------------------------------------|
| [036 13:55:55.39] (www-linkap) [BasinamaOpile]ersenElop:296] [pool-s-three-1] [IIFO] [BusinamaOpile]ersenElop:296] [pool-s-three-1] [IIFO] [BusinamaOpile]ersenElop:296] [Pool-s-three-1] [IIFO] [BusinamaOpile]ersenElop:296] [Pool-s-three-1] [IIFO] [BusinamaOpile]ersenElop:296] [Pool-s-three-1] [IIFO] [BusinamaOpile]ersenElop:296] [Pool-s-three-1] [IIFO] [BusinamaOpile]ersenElop:296] [Pool-s-three-1] [IIFO] [IIFO] [ |
| [051 3]:03:03.683][ero-linkage][AlarmHessageBecs(rer:LambdafhandleMessage50:45)[ero-linkage=ThreadFoolFactory=publThreadFool-1][INTO]<br>[實後接達DorpCode]: [001003].info[[*alarmCode]*':(#260469-1000-000-5062-80121020])**alarmMest*':16323553*',#alarmStred*':?#alarmStred*':?#alarmStred*':2#alarmStred*':2#alarmStred*'                                                                                                    |
| [094:18:58:03.699] [evo-linkage] [Alambiesage&ceiver:lambia/blandle&ssage&i:47] [evo-linkage=ThreadFoolFactory-linkThreadFool-1] [INF0]<br>【報知義兄にはなり、「2581505555555555555555555555555555555555                                                                                                    |

4、若 evo-linkage 日志已有正常打印,但是还是没有收到短信,可以进一步排查 SMSService (日志位置: /log/evo-linkage/SMSService\_\*.log) 日志,正常的打印如下:

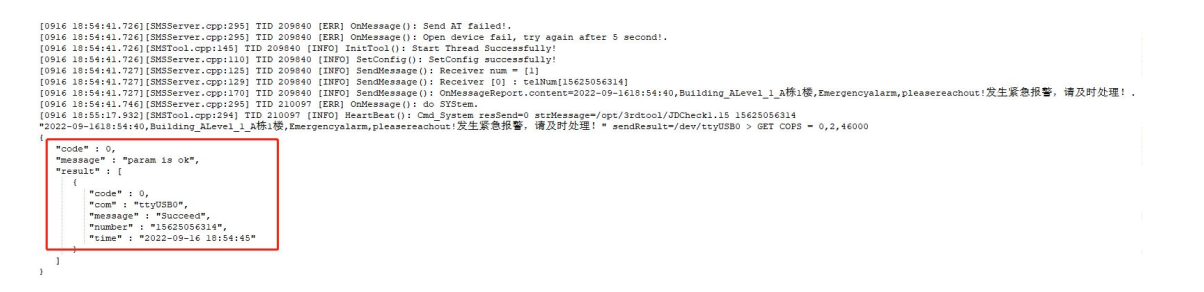

#### 异常的打印如下:

"2022-09-1618:58:37,Building Alevel\_1A栋1楼,Emergencyalarm,pleasereachout;发生紧急报警,请及时处理!" sendResult=/dev/ttyUSB0 > GET COPS = 0,2,46000 {
 "code" : 0,
 "message" : "param is ok",
 "recult" : [
 "code" : 1,
 "come" : "ttyUSB0",
 "message" : "ttyUSB0",
 "mumber" : "1562506
 "time" : "2022-09-10 19:02:12"
 ]
]

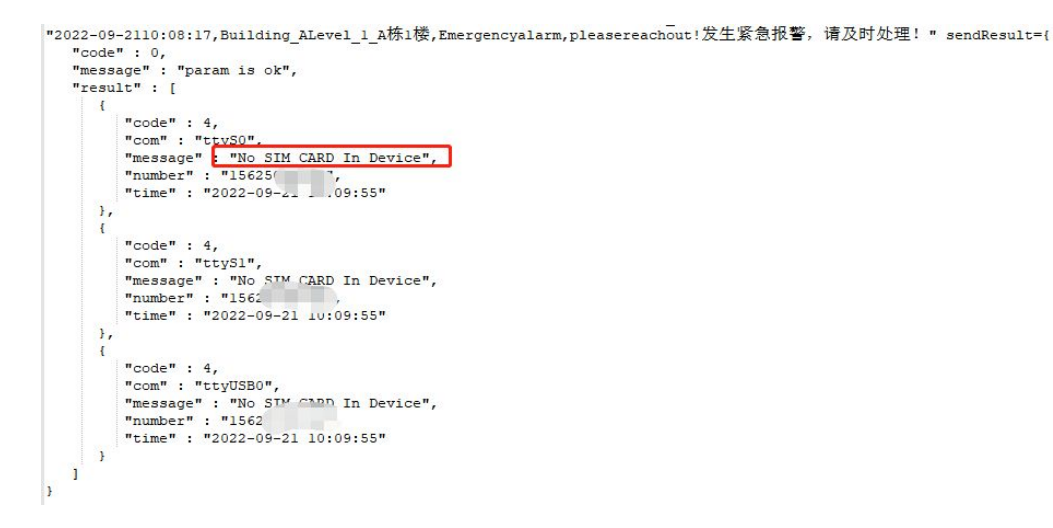

5、若 SMSService 日志只是有如下日志打印,但是没有"result"参数打印的话,检查短信猫服务涉及的/opt/3rdtool/JDCheck1.15 文件是否有执行权限,若没有,通过命令

chmod 777 /opt/3rdtool/JDCheck1.15 进行赋权后, 再测试验证。

| [0916 18:58:03.805][SMSServer.cpp:170] | TID 9233  | [INFO]    | SendMessage(): OnMessageReport.content=2022-09-1618:58:03,Building_ALevel_1_A株1楼,Emergencyalarm,pleasereachout!发生紧急报警, | 请及时处理! |
|----------------------------------------|-----------|-----------|----------------------------------------------------------------------------------------------------|--------|
| [0916 18:58:03.819][SMSServer.cpp:295] | TID 21009 | 97 [ERR]  | OnMessage(): do SYStem.                                                                                                |        |
| [0916 18:58:37.919][SMSServer.cpp:125] | TID 11150 | D5 [INFO] | SendMessage(): Receiver num = [1]                                                                                      |        |
| [0916 18:58:37.919][SMSServer.cpp:129] | TID 11150 | D5 [INFO] | SendMessage(): Receiver [0] : telNum[15625056314]                                                                      |        |
| [0916 18:58:37.919][SMSServer.cpp:170] | TID 11150 | 5 [INFO]  | SendMessage(): OnMessageReport.content=2022-09-1618:58:37,Building_ALevel_1_A栋1楼,Emergencyalarm,pleasereachout!发生紧急报警, | 请及时处理! |
| [0916 18:58:56.499][SMSServer.cpp:125] | TID 12207 | 77 [INFO] | SendMessage(): Receiver num = [1]                                                                                      |        |
| [0916 18:58:56.499][SMSServer.cpp:129] | TID 1220' | 77 [INFO] | SendMessage(): Receiver [0] : telNum[15625056314]                                                                      |        |
| [0916 18:58:56.499][SMSServer.cpp:170] | TID 1220  | 77 [INFO] | SendMessage(): OnMessageReport.content=2022-09-1618:58:56,Building_ALevel_1_A栋1楼,Emergencyalarm,pleasereachout!发生紧急报警, | 请及时处理! |

6、如果出现返回信息成功,但是还是收不到信息的情况,可能为短信过长无法成功发送的情况,咨询过厂 家,短信发送的长度是有限制的,可以用命令直接测试发送短信并收到反馈信息,输入:./JDCheck1.15 手 机号码 "短信内容",下图"code":0 为短信内容过长返回信息,虽然显示 succeed,但是手机却无法收 到短信,而"code":1 为短信内容在正常范围的返回信息,第二个能收到报警短信却返回"+CME ERROR:515",这个是短信猫返回的信息,平台这边也不清楚,可通过该命令进行简单判断。

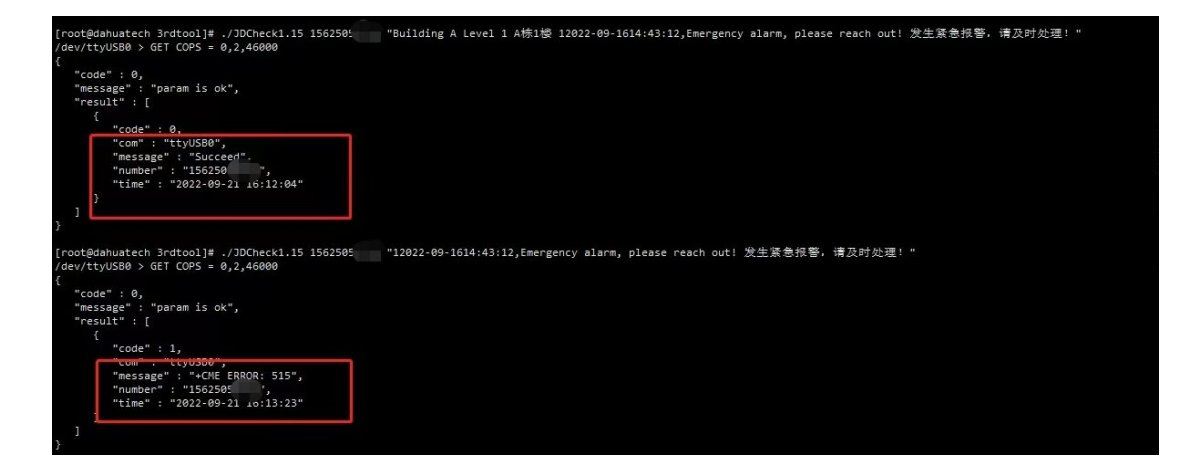